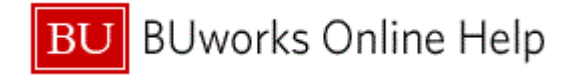

## Introduction

#### **Process and Trigger**

Perform this procedure when you need to display the transaction details for one customer at a time or for a range of customers within a date range.

#### Prerequisites

The Customer Master Data account must have been created and items/transactions must have been posted, cleared, or closed.

### Menu Path

Use the following menu path to begin this transaction:

# Accounting **>** Financial Accounting **>** Accounts Receivable **>** Display/Change Line Items

### Transaction Code

FBL5N

### **Tips and Tricks**

- At times you may need to use your scroll bar to view additional information.
- Displays are available for all items.
- This example demonstrates the AR process for this transaction.

#### Reports

None

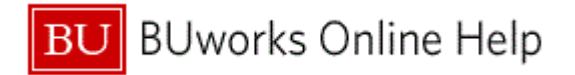

## Procedure

**1.** Start the transaction using the above menu path or transaction code.

### **Customer Line Item Display**

| Mem Save as Variant. Back Extl Cancel System Execute Get Variant. Dynamic selections Program Documentation More   Customer selection Customer account to Image: Selection selections Image: Selection selections Image: Selection selections   Selection using search help Search help Image: Search help Image: Search help   Search help Image: Search help Image: Search help   Search help Image: Search help Image: Search help   Search help Image: Search help Image: Search help   Search help Image: Search help Image: Search help   Search help Image: Search help Image: Search help   Search help Image: Search help Image: Search help   Search help Image: Search help Image: Search help   Search help Image: Search help Image: Search help   Search help Image: Search help Image: Search help   Cleared items Image: Image: Search help Image: Image:                                                                                                    | Customer Line Item I              | Display         |           |               |         |             |                    |            |             |      |
|----------------------------------------------------------------------------------------------------|-----------------------------------|-----------------|-----------|---------------|---------|-------------|--------------------|------------|-------------|------|
| Customer selection   Customer secount   Company code   TBBU   Selection using search help   Search help ID   Search help ID   Search help ID   Search help ID   Status   Open items   Open items   Open at key date   31. 63. 2011   Cleared items   Cleared items   Open at key date   1. 0 Search help ID     Status   Open at key date   1. 0 Search help ID     Status   Open at key date   1. 0 Search help ID     Status   Open at key date   1. 0 Search help ID     Status   Open at key date   1. 0 Search help ID     Status   Open at key date   1. 0 Search help ID     Status   Open at key date   1. 0 Search help ID     Status   Open at key date   1. 0 Search help ID     Search help ID     Status   Open at key date   1. 0 Search help ID     Search help ID     Status     Search help ID     Search help ID     Search help ID     Search help ID     Search Help ID     Search Help ID     Search Help ID     Search Help ID                                                                                                    | Menu 4                            | Save as Variant | Back Exit | Cancel System | Execute | Get Variant | Dynamic selections | Program Do | cumentation | More |
| Customer account   Company code     TR8U   to   Search help ID   Search help ID   Cleared items   Cleared items   Open at key date   Do ID died items   Posting date   Type   Normal items   Special Gift transactions   Parked items   Vendor items   Vendor items                                                                                                    | Customer selection                |                 |           |               |         |             |                    |            |             | 1    |
| Company code TRBU to<br>Selection using search help Search help ID Search help Search help Company code Status Status Open items Open at key date Ito Open at key date Ito Open Items Open Items Open | Customer account                  |                 | to        |               | 4       |             |                    |            |             |      |
| Selection using search help   Search help ID   Search help                                                                                                    | Company code                      | TRBU            | to        |               | 4       |             |                    |            |             |      |
| Search help ID Search help ID Search help ID Search help ID ID ID ID ID ID ID ID ID ID ID ID ID                                                                                                    | Selection using search help       |                 |           |               |         |             |                    |            |             |      |
| Search string                                                                                                    | Search help ID                    |                 |           |               |         |             |                    |            |             |      |
| Search help  Line item selection  Status  Open at key date  Cleared items  Cleared items  Clearing date  All items Posting date to   Second Out transactions  Noted items Parked items Vendor items                                                                                                    | Search string                     |                 |           |               |         |             |                    |            |             |      |
| Line item selection          Status       Open items         Open at key date       31.03.2011         Cleared items       Clearing date         Open at key date       Image: Clearing date         Open at key date       Image: Clearing date         All items       Posting date         Posting date       to         Yue       Normal items         Special O/L transactions       Image: Clearing items         Parked items       Image: Clearing items         Parked items       Image: Clearing items         Vendor items       Image: Clearing items         Vendor items       Image: Clearing items         Vendor items       Image: Clearing items         Vendor items       Image: Clearing items         Vendor items       Image: Clearing items         Vendor items       Image: Clearing items         Vendor items       Image: Clearing items         Vendor items       Image: Clearing items                                                                                                    | Search help                       |                 |           |               |         |             |                    |            |             |      |
| Status   Open items   Open at key date   31.03.2011   Cleared items   Clearing date   Open at key date   All items   Posting date   to     Type   Normal items   Special G/L transactions   Noted items   Vendor items     List Output   Layout                                                                                                    | Line item selection               |                 |           |               |         |             |                    |            |             |      |
| Open at key date     Open at key date     Ope       | Status                            |                 |           |               |         |             |                    |            |             |      |
| Open at key date 31.03.2011   Cleared items   Clearing date   Open at key date   Open at key date   All items   Posting date   to                                                                                                    | <ul> <li>Open items</li> </ul>    |                 |           |               |         |             |                    |            |             |      |
| Cleared items Clearing date Open at key date All items Posting date to ♥ Normal items Special G/L transactions Noted items Parked items Vendor items Ust Output Layout Maximum number of items                                                                                                    | Open at key date                  | 31.03.2011      |           |               |         |             |                    |            |             |      |
| Clearing date to<br>Open at key date  All items Posting date to  View of items Posting date to  View of items List Output Layout Maximum number of items                                                                                                    | <ul> <li>Cleared items</li> </ul> |                 |           |               |         |             |                    |            |             |      |
| Open at key date  All items Posting date  to  Yupe  Normal items Special G/L transactions Noted Items Parked items Vendor items Utist Output Layout Maximum number of items                                                                                                    | Clearing date                     |                 | to        |               | 4       |             |                    |            |             |      |
| <ul> <li>All Items</li> <li>Posting date</li> <li>to</li> <li>Type</li> <li>Normal items</li> <li>Special G/L transactions</li> <li>Noted items</li> <li>Parked items</li> <li>Vendor items</li> </ul>                                                                                                    | Open at key date                  |                 |           |               |         |             |                    |            |             |      |
| Posting date     to     Type     Normal items   Special G/L transactions   Noted items   Parked items   Vendor items     List Output   Layout     Maximum number of items                                                                                                    | ◯ All items                       |                 |           |               |         |             |                    |            |             |      |
| Type Vormal items Special G/L transactions Noted items Parked items Vendor items List Output Layout Maximum number of items                                                                                                    | Posting date                      |                 | to        |               | 4       |             |                    |            |             |      |
| Normal items Special G/L transactions Noted Items Parked items Vendor items List Output Layout Maximum number of items                                                                                                    | Туре                              |                 |           |               |         |             |                    |            |             |      |
| Special G/L transactions  Noted items Parked items Vendor items List Output Layout Maximum number of items                                                                                                    | ✓ Normal items                    |                 |           |               |         |             |                    |            |             |      |
| Noted items Parked items Vendor items List Output Layout Maximum number of items                                                                                                    | Special G/L transactions          |                 |           |               |         |             |                    |            |             |      |
| Parked items     Vendor items  List Output Layout Maximum number of items                                                                                                    | Noted items                       |                 |           |               |         |             |                    |            |             |      |
| List Output Layout Maximum number of items                                                                                                    | Parked items                      |                 |           |               |         |             |                    |            |             |      |
| List Output Layout Maximum number of items                                                                                                    | Vendor items                      |                 |           |               |         |             |                    |            |             |      |
| List Output Layout Maximum number of items                                                                                                    |                                   |                 |           |               |         |             |                    |            |             |      |
| Layout Antonia Antonia                                                                                                    | List Output                       |                 |           |               |         |             |                    |            |             |      |
| Maximum number of items                                                                                                    | Layout                            |                 |           |               |         |             |                    |            |             |      |
|                                                                                                    | Maximum number of items           |                 |           |               |         |             |                    |            |             | •    |

2. As required, complete/review the following fields:

| Field            | R/O/C    | Description                                          |
|------------------|----------|------------------------------------------------------|
| Customer account | Required | Account number assigned to a customer.               |
|                  |          | Example:<br>100000                                   |
| to               | Required | Upper limit of the range to be selected from a list. |
|                  |          | Example:<br>100300                                   |

**3.** Click the **Execute** button **Execute** to continue.

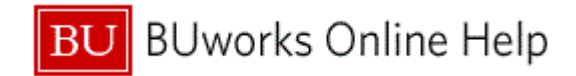

### **Customer Line Item Display**

|     | Customer Line                                                     | Item Display                                                                                                    |                                                     |                                                  |          |
|-----|-------------------------------------------------------------------|----------------------------------------------------------------------------------------------------|-----------------------------------------------------|--------------------------------------------------|----------|
|     | Menu                                                              | Back Exit Cancel System                                                                                                    | First column Column Left Colum                      | nn Right   Last column   Display Document   More |          |
|     | Customer<br>Company Code                                          | 10000<br>TRBU                                                                                                    |                                                     |                                                  | <u> </u> |
|     | Name<br>City                                                      | Test, Carol<br>Boston                                                                                                    |                                                     |                                                  |          |
|     | St Assignment                                                     | DocumentNo Typ Doc. Date S DD                                                                                                    | Amt in loc.cur. LCurr Clrng                         | doc. Text                                        |          |
| 5 - | 20100907<br>20100907<br>20100907<br>20100907                      | 140000000         DZ         14.09.2010         Image: Constraint of the state of the state of the | 50,00-<br>50,00-<br>100,00 USD                      |                                                  |          |
|     | 20100928<br>20101026<br>20101028<br>20101028                      | 1800000005         DR         28.09.2010         14           1800000008         DR         26.10.2010         15           1600000008         DG         28.10.2010         15           1800000009         DR         28.10.2010         15                                                                                                    | 100,00 USD<br>44,00 USD<br>1,00- USD<br>500,00 USD  | Park Credit Memo                                 |          |
|     | * 💓                                                               |                                                                                                    | 643,00 USD                                          |                                                  | -        |
|     | ** Account 100000                                                 |                                                                                                    | 643,00 USD                                          |                                                  | _        |
|     | Customer<br>Company Code<br>Name<br>City                          | 100001<br>TRBU<br>Test, Kristi<br>Boston                                                                                                    |                                                     |                                                  |          |
|     | St Assignment                                                     | DocumentNo Typ Doc. Date S DD                                                                                                    | Amt in loc.cur. LCurr Clrng                         | doc. Text                                        |          |
|     | 20100914           20100929           20101026           20101028 | 1800000003         DR         14.09.2010         14.09.2010           1800000006         DR         28.09.2010         14.09.2010           1800000007         DR         26.10.2010         14.09.2010           1800000010         DR         28.10.2010         14.09.2010                                                                                                    | 35,00 USD<br>199,00 USD<br>100,00 USD<br>250,00 USD | Text Field - Basic data Tab                      |          |
|     | * 💓                                                               |                                                                                                    | 584,00 USD                                          |                                                  |          |
|     | ** Account 100001                                                 |                                                                                                    | 584,00 USD                                          |                                                  |          |
|     | Customer<br>Company Code                                          | 100010<br>TRBU                                                                                                    |                                                     |                                                  | •        |
|     | 92 items displayed                                                |                                                                                                    |                                                     |                                                  |          |

- **4.** Review the displayed information.
- 5. Click the **Control** checkbox  $\Box$  next to the document you would like to view.
- 6. Click the Display Document button Display Document

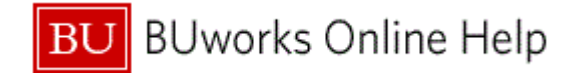

### **Display Document: Line Item 002**

| Display      | y Docum        | ent: Lir   | ne Item 002       |         |                |              |                          |                           | 🕫 व  |
|--------------|----------------|------------|-------------------|---------|----------------|--------------|--------------------------|---------------------------|------|
| Menu 丨       |                |            | Back Exit Cancel  | System  | Change Display | /Change Mode | Display Another Document | Call Up Document Overview | More |
| Customer     | 10000          | 🗇 Test,    | Carol             |         | G/L Acc        | 133000       |                          |                           |      |
| CoCode       | TRBU           | 1010       | Commonwealth Ave. |         |                |              |                          |                           |      |
| rustees of E | Boston Univ    | Bosto      | in                |         | Doc. No.       | 1400000000   |                          |                           |      |
| Line Item 2  | / Incoming pay | /ment / 15 |                   |         |                |              |                          |                           |      |
| Amount       | 50,00          |            | USD               |         |                |              |                          |                           |      |
| Additional D | )ata           |            |                   |         |                |              |                          |                           |      |
| Bus, Area    |                |            |                   |         |                |              |                          |                           |      |
|              |                |            | Disc. Amount      | 0,00    | USD            |              |                          |                           |      |
| Bline Date   | 07.10.2        | 010        | Payment for       | 1800000 | 000 / 2011 / 1 |              |                          |                           |      |
| Pmnt Block   | :              |            |                   |         |                |              |                          |                           |      |
|              |                |            | Payment Amn       | t 50,00 | USD            |              |                          |                           |      |
| Assignmen    | it 2010090     | 7          |                   |         |                | and text     |                          |                           |      |
| Text         |                |            |                   |         | Ver L          | ong text     |                          |                           |      |
|              |                |            |                   |         |                |              |                          |                           |      |
|              |                |            |                   |         |                |              |                          |                           |      |
|              |                |            |                   |         |                |              |                          |                           |      |
|              |                |            |                   |         |                |              |                          |                           |      |
|              |                |            |                   |         |                |              |                          |                           |      |
|              |                |            |                   |         |                |              |                          |                           |      |
|              |                |            |                   |         |                |              |                          |                           |      |
|              |                |            |                   |         |                |              |                          |                           |      |
|              |                |            |                   |         |                |              |                          |                           |      |
|              |                |            |                   |         |                |              |                          |                           |      |
|              |                |            |                   |         |                |              |                          |                           |      |
|              |                |            |                   |         |                |              |                          |                           |      |
|              |                |            |                   |         |                |              |                          |                           |      |
|              |                |            |                   |         |                |              |                          |                           |      |
|              |                |            |                   |         |                |              |                          |                           |      |
|              |                |            |                   |         |                |              |                          |                           |      |
|              |                |            |                   |         |                |              |                          |                           |      |
|              |                |            |                   |         |                |              |                          |                           |      |
|              |                |            |                   |         |                |              |                          |                           |      |
|              |                |            |                   |         |                |              |                          |                           |      |
|              |                |            |                   |         |                |              |                          |                           |      |
|              |                |            |                   |         |                |              |                          |                           |      |
|              |                |            |                   |         |                |              |                          |                           |      |
|              |                |            |                   |         |                |              |                          |                           |      |

- 7. Review the displayed information.
- 8. Click the **Back** button **Back** to return to the *Customer Line Item Display* screen.

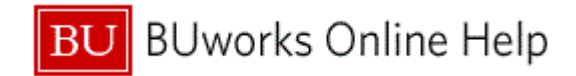

### **Customer Line Item Display**

|      | Cust                                | omer Line Ite                                | em Disp                              | lay                                  |                                          |                                           |                                                                                             |                                     |                          |            |                 |                  |      | 11 |
|------|-------------------------------------|----------------------------------------------|--------------------------------------|--------------------------------------|------------------------------------------|-------------------------------------------|---------------------------------------------------------------------------------------------|-------------------------------------|--------------------------|------------|-----------------|------------------|------|----|
|      | Menu                                |                                              | B                                    | ack E                                | kit Cano                                 | el Sy                                     | stem                                                                                        | First column Colu                   | ımn Left                 | Column Rig | ght Last column | Display Document | More |    |
|      | Customen<br>Company                 | r<br>Code                                    | 100000<br>TRBU                       |                                      |                                          |                                           |                                                                                             |                                     |                          |            |                 |                  |      | -  |
|      | Name<br>City                        |                                              | Test, Ca<br>Boston                   | o1                                   |                                          |                                           |                                                                                             |                                     |                          |            |                 |                  |      |    |
|      | St                                  | Assignment                                   | Docume                               | tNo T                                | /p Doc.                                  | Date                                      | S DD                                                                                        | Amt in loc.cur.                     | LCurr                    | Clrng doc. | Text            |                  |      |    |
| 9 -  |                                     | 20100907<br>20100907<br>20100907             | 140000<br>140000<br>180000           | 000 Di<br>005 Di<br>000 Di           | Z 14.09<br>Z 12.10<br>R 07.09            | .2010<br>.2010<br>.2010                   | *                                                                                           | 50,00-<br>50,00-<br>100,00          | USD<br>USD<br>USD        |            |                 |                  |      |    |
|      |                                     | 20100928<br>20101026<br>20101028<br>20101028 | 180000<br>160000<br>180000           | 003 Di<br>003 Di<br>009 Di           | R 26.10<br>28.10<br>28.10<br>R 28.10     | .2010<br>.2010<br>.2010<br>.2010          | 2<br>2<br>2<br>2<br>2<br>2<br>2<br>2<br>2<br>2<br>2<br>2<br>2<br>2<br>2<br>2<br>2<br>2<br>2 | 44,00<br>1,00-<br>500,00            | USD<br>USD<br>USD<br>USD |            | Park Credit Me  | mo               |      |    |
|      | * 👅                                 |                                              |                                      |                                      |                                          |                                           |                                                                                             | 643,00                              | USD                      |            |                 |                  |      |    |
|      | ** Acc                              | count 100000                                 |                                      |                                      |                                          |                                           |                                                                                             | 643,00                              | USD                      |            |                 |                  |      |    |
|      | Customen<br>Company<br>Name<br>City | r<br>Code                                    | 100001<br>TRBU<br>Test, Kr<br>Boston | sti                                  |                                          |                                           |                                                                                             |                                     |                          |            |                 |                  |      |    |
|      | St                                  | Assignment                                   | Docume                               | tNo T                                | /p Doc.                                  | Date                                      | s dd                                                                                        | Amt in loc.cur.                     | LCurr                    | Clrng doc. | Text            |                  |      |    |
| 10 - |                                     | 20100914<br>20100929<br>20101026<br>20101028 | 180000<br>180000<br>180000<br>180000 | 003 DI<br>006 DI<br>007 DI<br>010 DI | R 14.09<br>R 28.09<br>R 26.10<br>R 28.10 | .2010<br>.2010<br>.2010<br>.2010<br>.2010 | \$<br>\$<br>\$                                                                              | 35,00<br>199,00<br>100,00<br>250,00 | USD<br>USD<br>USD<br>USD |            | Text Field - B  | asic data Tab    |      |    |
|      | * 👅                                 |                                              |                                      |                                      |                                          |                                           |                                                                                             | 584,00                              | USD                      |            |                 |                  |      |    |
|      | ** Acc                              | count 100001                                 |                                      |                                      |                                          |                                           |                                                                                             | 584,00                              | USD                      |            |                 |                  |      |    |
| r    | Customer<br>Company                 | r<br>Code                                    | 100010<br>TRBU                       |                                      |                                          |                                           |                                                                                             |                                     |                          |            |                 |                  |      | •  |
|      |                                     |                                              |                                      |                                      |                                          |                                           |                                                                                             |                                     |                          |            |                 |                  |      |    |

- **9.** Deselect the **Control** checkbox .
- **10.** Click the **Control** checkbox  $\Box$  next to the next item to view.

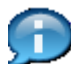

This is the second document being viewed.

11. Click the Display Document button Display Document

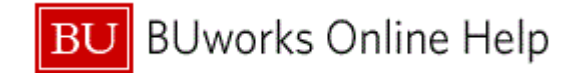

## **Display Document: Line Item 001**

| Display                    | Document        | t: Line Ite                 | m 001        |         |                   |            |                          |                      |      |
|----------------------------|-----------------|-----------------------------|--------------|---------|-------------------|------------|--------------------------|----------------------|------|
| Menu                       |                 | Back                        | Exit Cancel  | System  | Change Display/Ch | nange Mode | Display Another Document | Call Up Document Ove | More |
| Customer<br>CoCode         | 100001 <u></u>  | Test, Kristi<br>123 Main St |              |         | G/L Acc 1         | 33000      |                          |                      | 1    |
| Trustees of B              | oston Univ      | Boston                      |              |         | Doc. No.          | 80000003   |                          |                      |      |
| Line Item 1/               | Invoice / 01    |                             |              |         |                   |            |                          |                      |      |
| Amount                     | 35,00           | USD                         |              |         |                   |            |                          |                      |      |
| Additional Da<br>Bus. Area | ata             |                             |              |         |                   |            |                          |                      |      |
| Disc. base                 | 35,00           |                             | Disc. Amount | 0,00    | USD               |            |                          |                      |      |
| Payt Terms                 | Z005            |                             | Days/percent | 30 0,00 | 00 % 0 0,000      | %0         |                          |                      |      |
| Bline Date                 | 14.09.2010      |                             | Invoice ref. |         | / / 0             |            |                          |                      |      |
| Pmnt Block                 |                 |                             |              |         |                   |            |                          |                      |      |
| Payment Re                 | f               |                             |              |         |                   |            |                          |                      |      |
| Assignment                 | 20100914        |                             |              |         |                   |            |                          |                      |      |
| Text                       | Text Field - Ba | asic data Tab               |              |         | Lon               | g text     |                          |                      |      |
|                            |                 |                             |              |         |                   |            |                          |                      |      |
|                            |                 |                             |              |         |                   |            |                          |                      |      |
|                            |                 |                             |              |         |                   |            |                          |                      |      |
|                            |                 |                             |              |         |                   |            |                          |                      |      |
|                            |                 |                             |              |         |                   |            |                          |                      |      |

- **12.** Review the displayed information.
- 13. Click the Call Up Document Overview button Call Up Document Overview

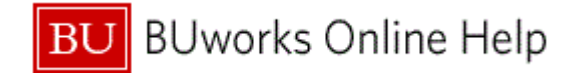

## **Display Document: Data Entry View**

| Display Doc     | cument: Da   | ata Er      | ntry Vie   | W    |            |             |               |       |                          |               |       | <b>70</b> |
|-----------------|--------------|-------------|------------|------|------------|-------------|---------------|-------|--------------------------|---------------|-------|-----------|
| Menu (          |              | Back        | Exit Can   | icel | System     | Change Disp | lay/Change Mo | de C  | Display Another Document | Next Document | More  |           |
| Data Entry View | ,            |             |            |      |            |             |               |       |                          |               |       |           |
| Document Number | 180000003    | Co          | mnany Code |      | TRBU       | Figral Ve   | ər 201        | 1     |                          |               |       |           |
| Document Date   | 14 09 2010   | Po          | sting Date | -    | 14 09 2010 | Period      | 3             | -     |                          |               |       |           |
| Reference       |              | Cn          | oss-CC no. |      |            |             |               |       |                          |               |       |           |
| Currency        | USD          | Te          | kts exist  |      |            | Ledger G    | roup          |       |                          |               |       |           |
|                 |              |             |            |      |            |             |               |       |                          |               |       |           |
| 3 4 7 6 2       | 8 7 8 🗵 8    | <u>%</u> [] |            | 3    |            | 5 🛙 🖪       |               |       |                          |               |       |           |
| Itm Account D   | escription   |             | Amount Bu  | ISA  | Func. Area | Fund        | Cost Ctr      | Order | WBS element              | Gra           | ant   |           |
| 1 100001 Te     | est, Kristi  |             | 35,00      |      |            |             |               |       |                          |               |       |           |
| 2 400000 S      | ales Revenue |             | 35,00-10   | CRC  | 1700       | 1000000000  | 1901080000    |       |                          | GF            | ANTNR |           |
|                 |              |             | 0,00       |      |            |             |               |       |                          |               |       |           |
|                 |              |             |            |      |            |             |               |       |                          |               |       |           |
|                 |              |             |            |      |            |             |               |       |                          |               |       |           |
|                 |              |             |            |      |            |             |               |       |                          |               |       |           |
|                 |              |             |            |      |            |             |               |       |                          |               |       |           |
|                 |              |             |            |      |            |             |               |       |                          |               |       |           |
|                 |              |             |            |      |            |             |               |       |                          |               |       |           |
|                 |              |             |            |      |            |             |               |       |                          |               |       |           |
|                 |              |             |            |      |            |             |               |       |                          |               |       |           |
|                 |              |             |            |      |            |             |               |       |                          |               |       |           |
|                 |              |             |            |      |            |             |               |       |                          |               |       |           |
|                 |              |             |            |      |            |             |               |       |                          |               |       |           |
|                 |              |             |            |      |            |             |               |       |                          |               |       |           |
|                 |              |             |            |      |            |             |               |       |                          |               |       |           |
|                 |              |             |            |      |            |             |               |       |                          |               |       |           |
|                 |              |             |            |      |            |             |               |       |                          |               |       |           |
|                 |              |             |            |      |            |             |               |       |                          |               |       |           |
|                 |              |             |            |      |            |             |               |       |                          |               |       |           |
|                 |              |             |            |      |            |             |               |       |                          |               |       |           |
|                 |              |             |            |      |            |             |               |       |                          |               |       |           |
|                 |              |             |            |      |            |             |               |       |                          |               |       |           |
|                 |              |             |            |      |            |             |               |       |                          |               |       |           |
|                 |              |             |            |      |            |             |               |       |                          |               |       |           |
|                 |              |             |            |      |            |             |               |       |                          |               |       |           |
|                 |              |             |            |      |            |             |               |       |                          |               |       |           |

- **14.** Review the displayed information.
- 15. Click the More... button More.....

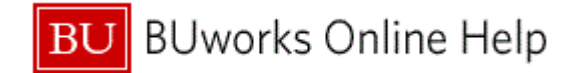

# **Display Document: Data Entry View**

| Display Document: Data El             | ntry View    |            |             |               |              |                |                   |             | <b>100</b> |
|---------------------------------------|--------------|------------|-------------|---------------|--------------|----------------|-------------------|-------------|------------|
| Menu, ( Back                          | Exit Cancel  | System     | Change Disp | lay/Change Mo | le Display A | nother Documen | t Next Document   | t More      |            |
|                                       |              |            |             |               | _            |                | Change Display/   | Change Mode | e Ctrl+F1  |
| Data Entry View                       |              |            |             |               | -            |                | Display Another D | Document    | Shift+F5   |
| Document Number 180000003 Co          | impany Code  | TRBU       | Fiscal Yea  | ar 2011       |              |                | Next Document     |             | Shift+F6   |
| Document Date 14.09.2010 Po           | sting Date   | 14.09.2010 | Period      | 3             |              |                | Previous Docume   | ent         | Shift+F7   |
| Reference Cr                          | oss-CC no.   |            |             |               |              |                | Select Individual | Object      | F2         |
| Currency USD Te                       | xts exist    |            | Ledger Gr   | roup          |              |                | Display Documer   | nt Header   | F5         |
|                                       |              |            |             |               |              |                | Display Currency  | liou        | F8         |
| Q A 7 H B 7 D Z D % D                 |              | i 🖽 i 🖪    |             |               |              |                | General Ledger v  | new         | Cuitra - 1 |
| Itm Account Description               | ¤Amount BusA | Func. Area | Fund        | Cost Ctr C    | )rder        | WBS element    | G                 | rant        |            |
| 1 100001 Test, Kristi                 | 35,00        |            |             |               |              |                |                   |             |            |
| 2 400000 Sales Revenue                | 35,00- 1CRC  | 1700       | 1000000000  | 1901080000    |              |                | G                 | RANTNR      |            |
| · · · · · · · · · · · · · · · · · · · | 0,00         |            |             |               |              |                |                   |             |            |
|                                       |              |            |             |               |              |                |                   |             |            |
|                                       |              |            |             |               |              |                |                   |             |            |
|                                       |              |            |             |               |              |                |                   |             |            |
|                                       |              |            |             |               |              |                |                   |             |            |
|                                       |              |            |             |               |              |                |                   |             |            |
|                                       |              |            |             |               |              |                |                   |             |            |
|                                       |              |            |             |               |              |                |                   |             |            |
|                                       |              |            |             |               |              |                |                   |             |            |
|                                       |              |            |             |               |              |                |                   |             |            |
|                                       |              |            |             |               |              |                |                   |             |            |
|                                       |              |            |             |               |              |                |                   |             |            |
|                                       |              |            |             |               |              |                |                   |             |            |
|                                       |              |            |             |               |              |                |                   |             |            |
|                                       |              |            |             |               |              |                |                   |             |            |
|                                       |              |            |             |               |              |                |                   |             |            |
|                                       |              |            |             |               |              |                |                   |             |            |
|                                       |              |            |             |               |              |                |                   |             |            |
|                                       |              |            |             |               |              |                |                   |             |            |
|                                       |              |            |             |               |              |                |                   |             |            |
|                                       |              |            |             |               |              |                |                   |             |            |
|                                       |              |            |             |               |              |                |                   |             |            |
|                                       |              |            |             |               |              |                |                   |             |            |
|                                       |              |            |             |               |              |                |                   |             |            |
|                                       |              |            |             |               |              |                |                   |             |            |
|                                       |              |            |             |               |              |                |                   |             | 47         |
|                                       |              |            |             |               |              |                |                   |             | ×₽.        |

16. Click the General Ledger View menu item General Ledger View

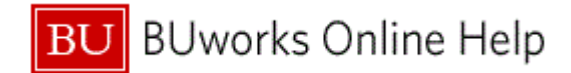

## **Display Document: General Ledger View**

| Display Document: General I                                                                                                    | Ledger View                                                                              |                                                                                                    |                      |                   |                  |                    | 🔊 🗈        |
|----------------------------------------------------------------------------------------------------|------------------------------------------------------------------------------------------|----------------------------------------------------------------------------------------------------|----------------------|-------------------|------------------|--------------------|------------|
| Menu, 4 Back E                                                                                                    | xit Cancel System                                                                        | Display Another Docume                                                                                                    | nt Displa            | y Document Header | Display Currency | Entry View         | <b></b> 18 |
| Menu     Back     Eack       Data Entry View     Document Number     1800000003     Comp       Document Date     14.09.2010     Postin       Reference     Cross       Currency     USD     Texts of       Ledger FA     Doc.     180000003     Fiscal                                                                                                    | xit Cancel System<br>any Code TRBU<br>Ig Date 14.09.201<br>-CC no.<br>exist<br>Year 2011 | Display Another Docume<br>Fiscal Year<br>0 Period<br>Ledger Group<br>Period                                                                                                    | 2011<br>3            | y Document Header | Display Currency | Entry View         | 18         |
| A     A     B     E     A       Itm     Lgth     Account     Description     Image: Comparison of the comparison of the comparison of t | xAmount BusA<br>xAmount BusA<br>35,00 1CRC<br>35,00 1CRC<br>0,00                         | Image: Control of the second second | ost Ctr<br>901080000 | Order WE          | 3S element       | GRANTNR<br>GRANTNR |            |
|                                                                                                    |                                                                                          |                                                                                                    |                      |                   |                  |                    |            |

- **17.** Review the displayed information.
- **18.** Click the **Entry View** button **Entry View** to continue.

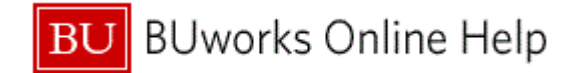

## **Display Document: Data Entry View**

| Image: Sext Edit Cancel System       Change Display/Change Mode Display Another Document More         Date Entry New       Document Number 1800000003       Company Code TR8U       Fiscal Year       2011         Document Number 1800000003       Company Code TR8U       Fiscal Year       2011       3         Determine Number 1800000003       Company Code TR8U       Fiscal Year       2011         Determine Number 180000003       Company Code TR8U       Fiscal Year       2011         Determine Number 1800000003       Fiscal Year       2011       Ediger Oroup         Image: Participation Participation       Ediger Oroup       Image: Participation Participation       Connant Participation         Image: Participation Participation       Ediger Oroup       Image: Participation       Connant Participation       Connant Participation         Image: Participation       Ediger Oroup       Image: Participation       Ediger Oroup       Connant Participation       Connant Participation         Image: Participation       Ediger Oroup       Image: Participation       Ediger Oroup       Connant Participation       Connant Participation         Image: Participation       Ediger Oroup       Image: Participation       Connant Participation       Connant Participation         Image: Participation       Image: Partin Partitin       Image: Participation                                                                                                    | Displa     | Display Document: Data Entry View 🛛 🦻 🛽 |              |      |         |         |          |       |               |         |         |                   |         | <b>R</b>      |         |    |
|----------------------------------------------------------------------------------------------------|------------|-----------------------------------------|--------------|------|---------|---------|----------|-------|---------------|---------|---------|-------------------|---------|---------------|---------|----|
| Data Entry View       Ocromany Code       TBU       Fiscal Year       2011         Document Date       14.09.2010       Posting Date       3         Reference       Cress Cono.       Ledger Group       Image: Concentration of the second of the second of the secon | Menu 📢     |                                         |              | Back | Exit    | Cancel  | System   | Ch    | ange Display/ | Change  | Mode [  | Display Another D | ocument | Next Document | More    |    |
| Data Entry View       14:09.2010       Posting Date       14:09.2010       Posting Date       14:09.2010       3         Reference       Cross-CC n.       Ledger Group       3         Currency       USD       Febreroid       3         Im Loft       Account Description       Account Dust       Account Description         2       400000       Sales Revenue       35.00       100000000       1901080000         2       400000       Sales Revenue       35.00       100000000       1901080000       GRANTNR                                                                                                    | Data Catal |                                         |              |      |         |         |          |       |               |         |         |                   |         |               |         |    |
| Document Mumber 199909000       Company Code       14.09.2019       Pristal Year       2011         Reference       Cross-CC no.       Currenty       USD       Feb2 Post       Ledger Group         Im 10h       Courtenty       USD       Feb2 Post       Ledger Group       Grad         Im 10h       Courtenty       USD       Feb2 Post       Ledger Group       Grad         Im 10h       Courtenty       USD       Feb2 Post       Ledger Group       Grad         Im 10h       Courtenty       So 0       CRC 1700       100000000       1901080000       GRANTNR         -       0,00       Sales Revenue       35.00-1CRC 1700       1000000000       1901080000       GRANTNR                                                                                                    | Data Entry | view                                    |              |      |         |         | TODU     |       |               | 6       | 044     |                   |         |               |         |    |
| Document Date       14.09.2010       Pesting Date       3         Reference       Oroso CC no.       Currency       USD       Texts explisit         Currency       USD       Texts explisit       Ledger Group         Im Light       Account       Description       Exhourd DusA       Fund. Area         1       100001       Texts explisit       35.00       Cost Ctr       Order         2       4000000       Sales Revenue       35.00       ICRC 1700       1000000000       1901080000         3       Sales Revenue       3<5.00                                                                                                    | Document   | Number 180                              | 00000003     | Con  | npany ( | Code    | TRBU     |       | Fiscal Year   | 2       | 011     |                   |         |               |         |    |
| Peterence       Cross-CC no.         Currency       USD       Total sensit       Ledger Group             Im Ligh       Account       Description       eArmount BusA       Func. Area Fund       Cost Ctr       Order       WBS element       Grant         1       100001       Test Krisi       35,00-       1CRC       1700       1000000000       1901080000       GRANTINR                                                                                                    | Document   | Date 14                                 | .09.2010     | Pos  | ting Da | ite     | 14.09.20 | 910   | Period        | 3       |         |                   |         |               |         |    |
| Utrency       USD       IEdger Group         Image: A rescription       Image: A rescription       Image: A rescription         1       100001       Test, Kristi       35,00         2       4000000       Sales Revenue       0,00                                                                                                    | Reference  |                                         |              | Cros | ss-CCI  | no.     |          |       |               | _       |         |                   |         |               |         |    |
| Im       Im       Im <td< td=""><td>Currency</td><td>USI</td><td>0</td><td></td><td>s exist</td><td></td><td></td><td></td><td>Ledger Grou</td><td>p</td><td></td><td></td><td></td><td></td><td></td><td></td></td<>                                                                                                    | Currency   | USI                                     | 0            |      | s exist |         |          |       | Ledger Grou   | p       |         |                   |         |               |         |    |
| Im       Im       Description       T-Amount BusA       Func. Area Fund       Cost Ctr       Order       WES element       Grant         1       100001       Test Krists       35.00       TORC       1700       100000000       1901080000       Grant       Grant         2       400000       Sales Revenue       35.00       TORC       1700       100000000       1901080000       Grant       Grant         0.00       -       0.00       -       0.00       -       0.00                                                                                                    |            |                                         |              |      |         |         |          |       | _             |         |         |                   |         |               |         |    |
| Implyth         Account         Description         * Amount BusA         Func. Area Fund         Cost Ctr         Order         WBS element         Grant           1         100001         Test, Kristi         35,00         10RC         1700         100000000         1901080000         GRANTNR           2         400000         Sales Revenue         35,00         10RC         1700         100000000         1901080000         GRANTNR                                                                                                    | Q 🛆 🗄      | 7 🛗 🛗 🎙                                 | 7 B 🛛 🔀 B    | ‱⊡∣, |         | 1 🖬 🛃 🖬 |          | R I   | 1             |         |         |                   |         |               |         |    |
| 1         100001         Test, Kristi         35,00         1GRC         1700         100000000         1901080000         GRANTNR           2         400000         Sales Revenue         35,00         1GRC         1700         100000000         1901080000         GRANTNR                                                                                                    | Itm Lgth   | Account                                 | Description  | ı    |         | ¤Amoun  | t BusA   | Func. | Area Fund     | Co      | st Ctr  | Order             | WBS ele | ment          | Grant   |    |
| 2         400000         ISales Revenue         35,00-1CRC         1700         100000000         1901080000         GRANTNR           •         0,00         •         0,00         •         GRANTNR                                                                                                    | 1          | 100001                                  | Test, Kristi |      |         | 35,00   | )        |       |               |         |         |                   |         |               |         |    |
|                                                                                                    | 2          | 400000                                  | Sales Rev    | enue |         | 35,00   | - 1CRC   | 1700  | 100000        | 0000 19 | 0108000 | 00                |         |               | GRANTNF | २  |
|                                                                                                    |            |                                         |              |      | 1.0     | 0,00    | )        |       |               |         |         |                   |         |               |         |    |
|                                                                                                    |            |                                         |              |      |         |         |          |       |               |         |         |                   |         |               |         |    |
|                                                                                                    |            |                                         |              |      |         |         |          |       |               |         |         |                   |         |               |         |    |
|                                                                                                    |            |                                         |              |      |         |         |          |       |               |         |         |                   |         |               |         |    |
|                                                                                                    |            |                                         |              |      |         |         |          |       |               |         |         |                   |         |               |         |    |
|                                                                                                    |            |                                         |              |      |         |         |          |       |               |         |         |                   |         |               |         |    |
|                                                                                                    |            |                                         |              |      |         |         |          |       |               |         |         |                   |         |               |         |    |
|                                                                                                    |            |                                         |              |      |         |         |          |       |               |         |         |                   |         |               |         |    |
|                                                                                                    |            |                                         |              |      |         |         |          |       |               |         |         |                   |         |               |         |    |
|                                                                                                    |            |                                         |              |      |         |         |          |       |               |         |         |                   |         |               |         |    |
|                                                                                                    |            |                                         |              |      |         |         |          |       |               |         |         |                   |         |               |         |    |
|                                                                                                    |            |                                         |              |      |         |         |          |       |               |         |         |                   |         |               |         |    |
|                                                                                                    |            |                                         |              |      |         |         |          |       |               |         |         |                   |         |               |         |    |
|                                                                                                    |            |                                         |              |      |         |         |          |       |               |         |         |                   |         |               |         |    |
|                                                                                                    |            |                                         |              |      |         |         |          |       |               |         |         |                   |         |               |         |    |
|                                                                                                    |            |                                         |              |      |         |         |          |       |               |         |         |                   |         |               |         |    |
|                                                                                                    |            |                                         |              |      |         |         |          |       |               |         |         |                   |         |               |         |    |
|                                                                                                    |            |                                         |              |      |         |         |          |       |               |         |         |                   |         |               |         |    |
|                                                                                                    |            |                                         |              |      |         |         |          |       |               |         |         |                   |         |               |         |    |
|                                                                                                    |            |                                         |              |      |         |         |          |       |               |         |         |                   |         |               |         |    |
|                                                                                                    |            |                                         |              |      |         |         |          |       |               |         |         |                   |         |               |         |    |
|                                                                                                    |            |                                         |              |      |         |         |          |       |               |         |         |                   |         |               |         |    |
|                                                                                                    |            |                                         |              |      |         |         |          |       |               |         |         |                   |         |               |         |    |
|                                                                                                    |            |                                         |              |      |         |         |          |       |               |         |         |                   |         |               |         |    |
|                                                                                                    |            |                                         |              |      |         |         |          |       |               |         |         |                   |         |               |         | 1  |
|                                                                                                    |            |                                         |              |      |         |         |          |       |               |         |         |                   |         |               |         | N/ |

- **19.** Review the displayed information.
- **20.** The transaction is complete.

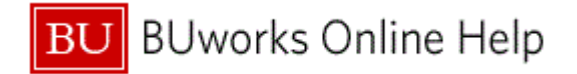

## **Results and Next Steps**

You have displayed the customer line items.